# CAPSULE. **Login Instructions**

#### ParetoHealth.

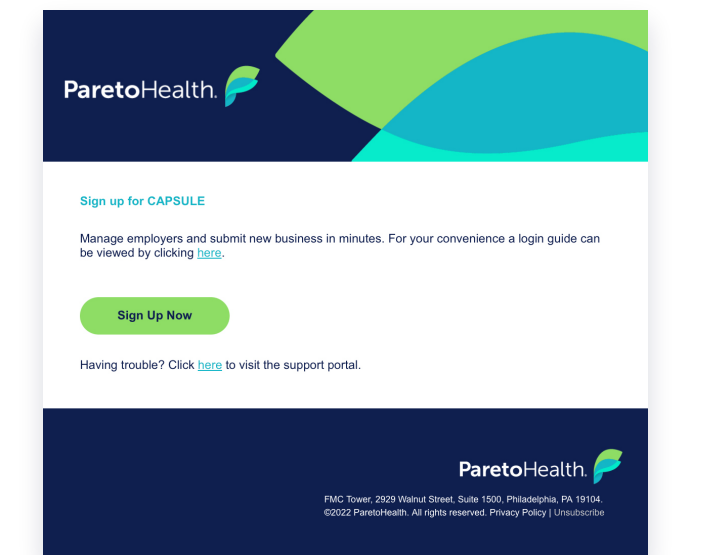

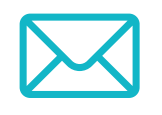

### Welcome Email

You will receive an email from noreply@paretohealth.com inviting you to sign up for the CAPSULE App. Don't forget to check your spam/junk folder if you don't see this email.

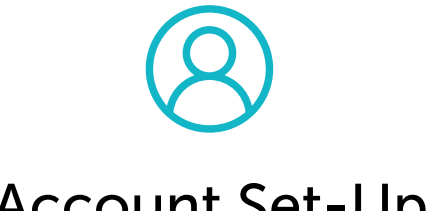

Account Set-Up

The link in the welcome email will bring you to this screen to set up your account.

Email: Please use the email that the invitation was sent to. A security code will be sent to this email on the next screen.

Mobile Phone: Please use your mobile phone number. A security code will be sent to this mobile number.

| Create your account                                                        |      |
|----------------------------------------------------------------------------|------|
| We need a few details from you in order to create your new Pareto account. |      |
| What is your email address?                                                |      |
| your@emailaddress.com                                                      |      |
| What is your phone number?                                                 |      |
| Enter your phone number here                                               |      |
| Password                                                                   |      |
| Enter your password here                                                   | ø    |
| Confirm your password                                                      |      |
| •••••                                                                      | ø    |
| Login                                                                      | Next |

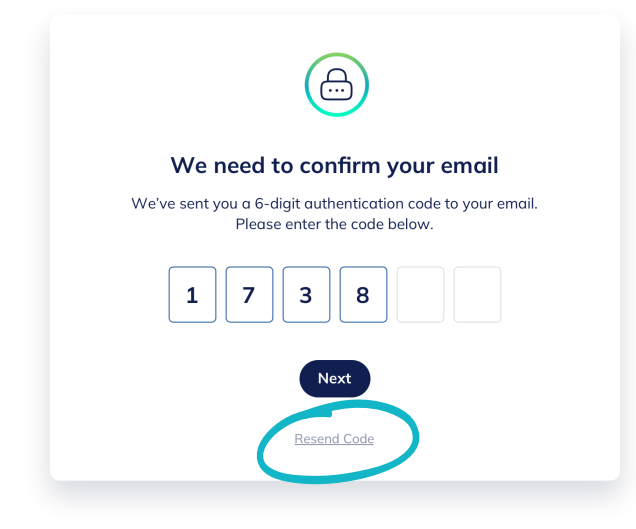

# \* \* \* \* \* \*

### **Email Confirmation**

An email will be sent with a 6 digit security code to the email that the account was created under.

This email will come from noreply@paretohealth.com, so please check your spam in case it gets sent there. You can also request an additional code using the 'Resend Code' button if you do not receive this email.

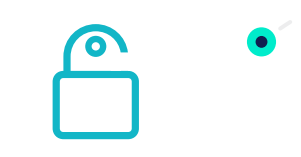

# Login Into Your Account

Once you enter your 6 digit code, the screen will prompt you to login using the password you created when you were setting up your account.

| ø     |
|-------|
| Login |
|       |

| Email@address.com        |       |
|--------------------------|-------|
| Password                 |       |
| Enter your password here | ø     |
| Forgot Password          | Login |
|                          |       |

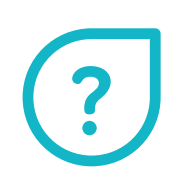

# Need Help?

Click the 'Need Help?' or 'Help' buttons found at the bottom and left menu of each page to be directed to our support portal:

| No problem. Get in touch and we'll be | more than happy to help. |
|---------------------------------------|--------------------------|
| Back                                  | + Create a Ticket        |
|                                       |                          |

#### paretohealth.com/capsulesupport

FMC Tower, Suite 1500, 2929 Walnut Street, Philadelphia, PA 19104

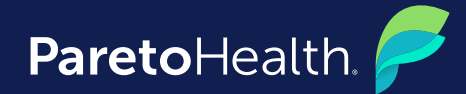

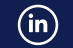

©2022 ParetoHealth. All rights reserved.